# How to download

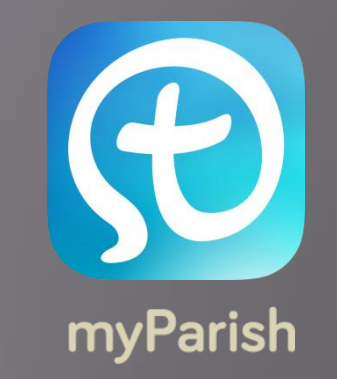

On your smartphone or tablet go to the App store:

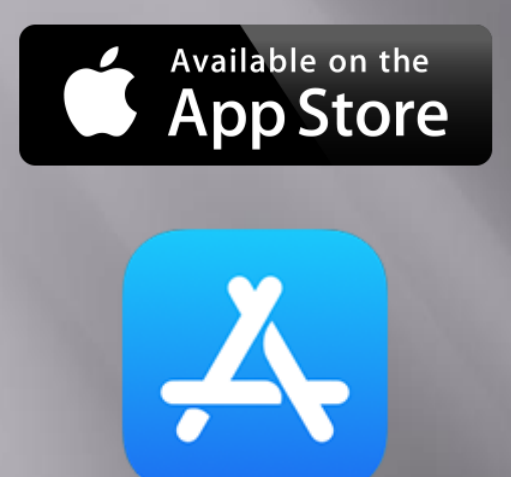

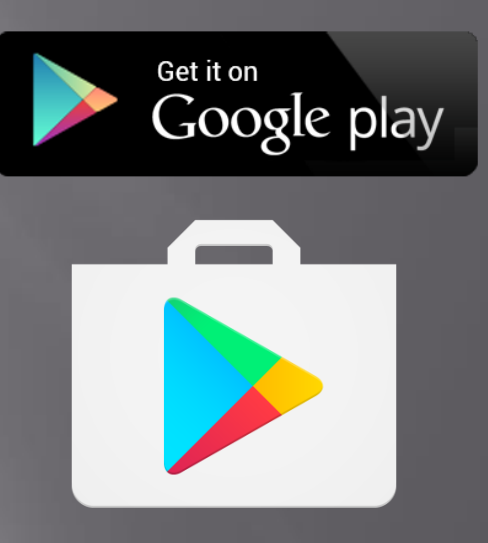

### On the search bar type:

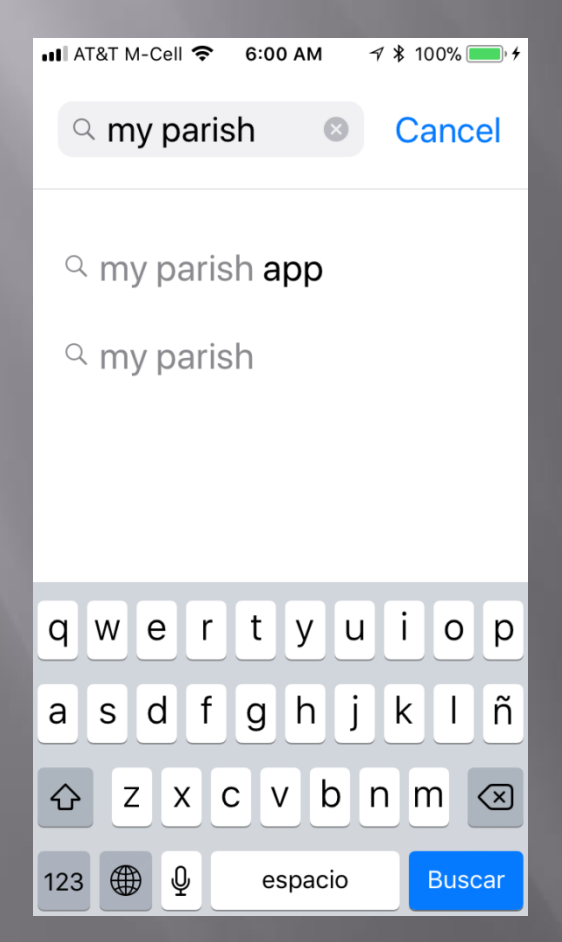

## Click to download

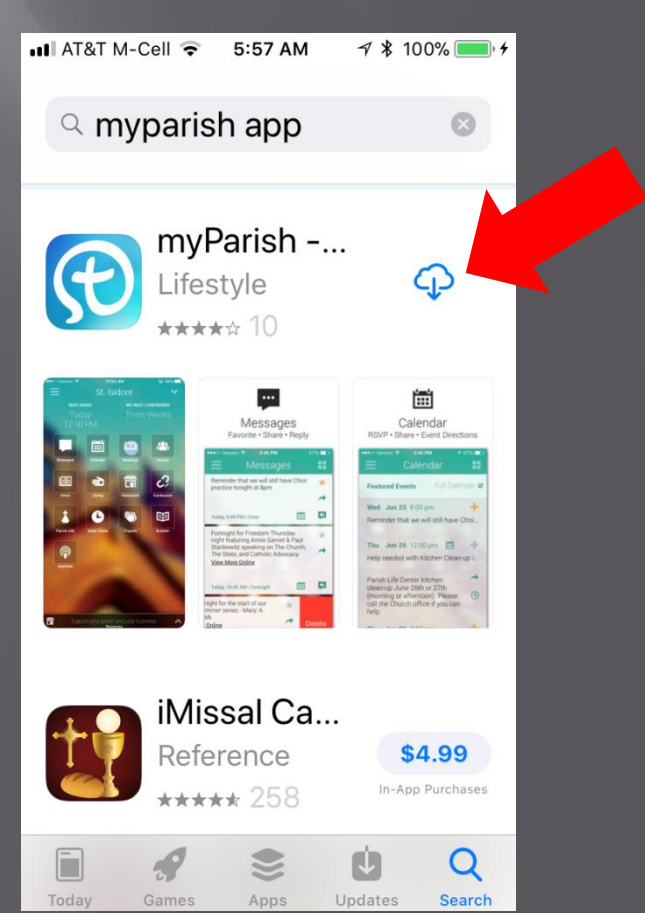

#### Click to open:

#### You can select:

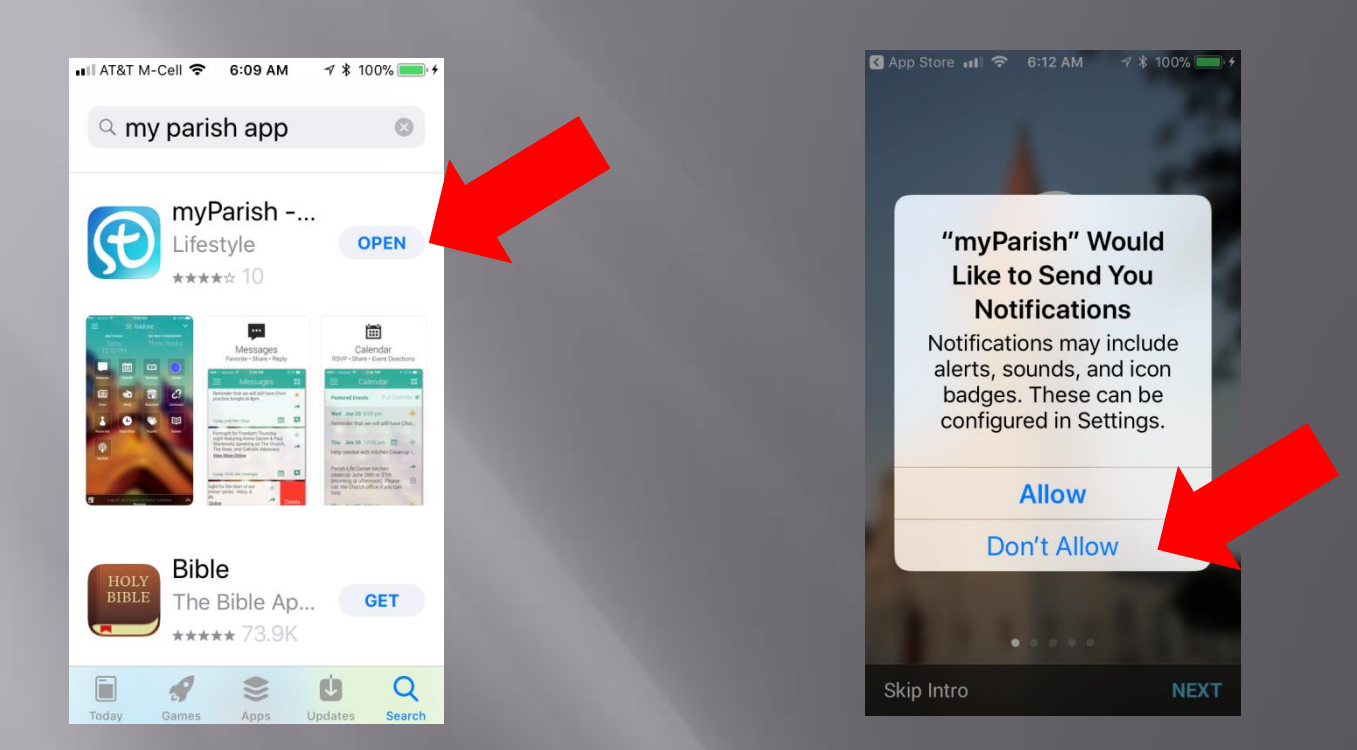

#### Read the 5 introduction screens and then:

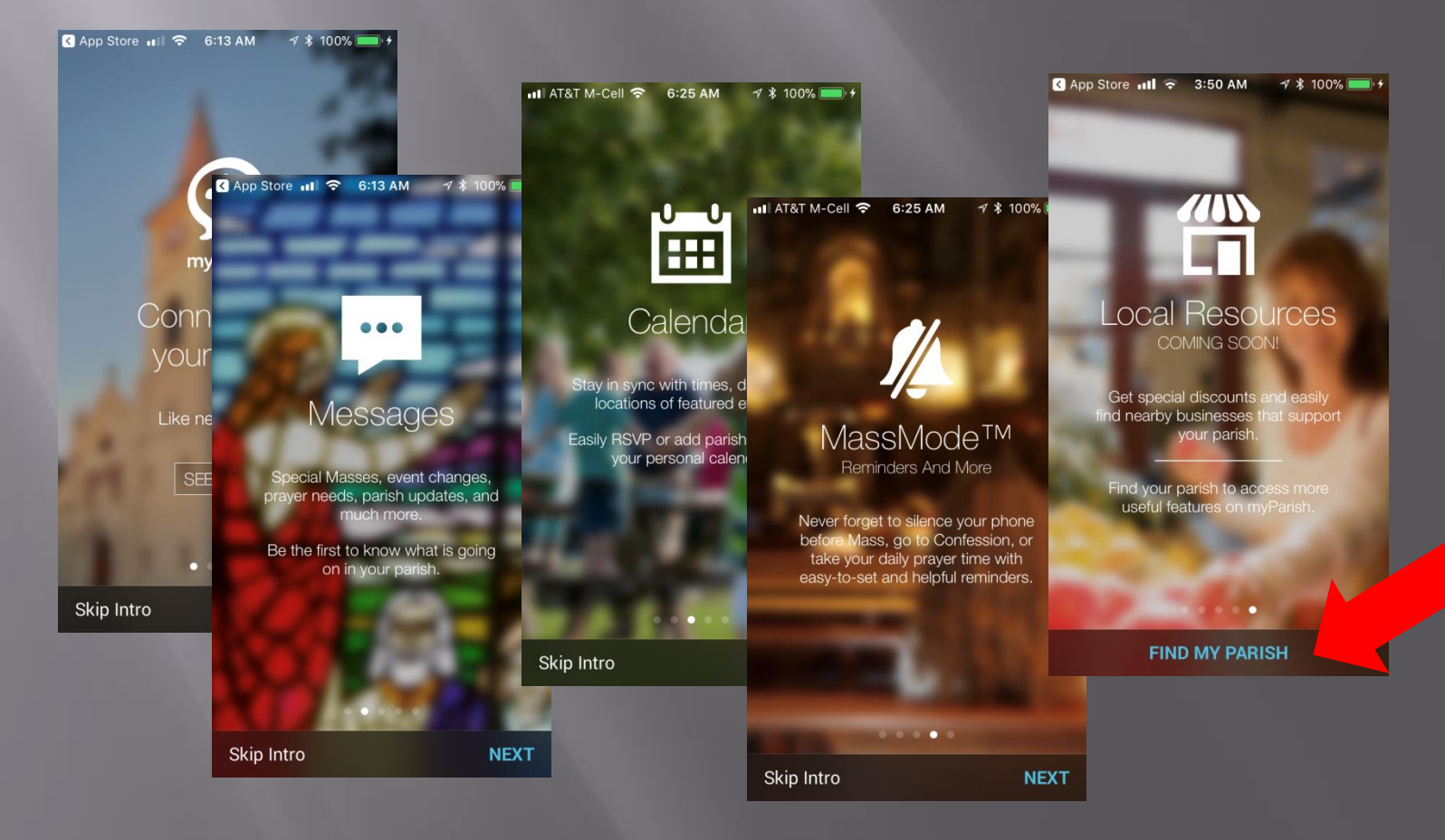

# Click on the search box

type 30269 and select our Church

# click Get Started

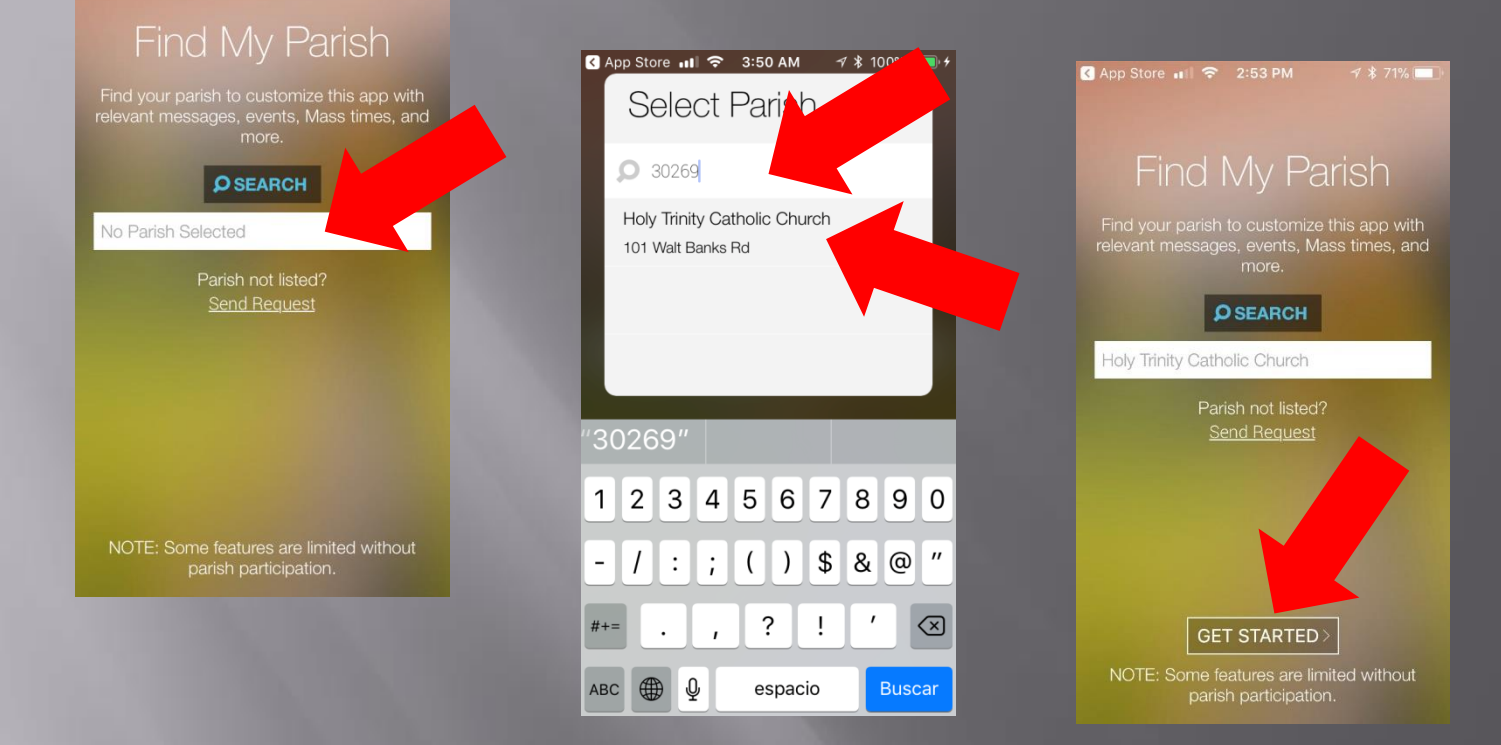

Recent messages and today's readings will show, swipe them up and ..... you are set!

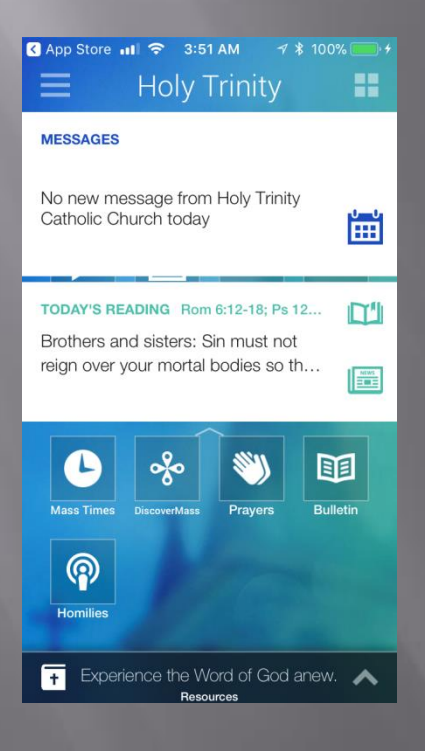

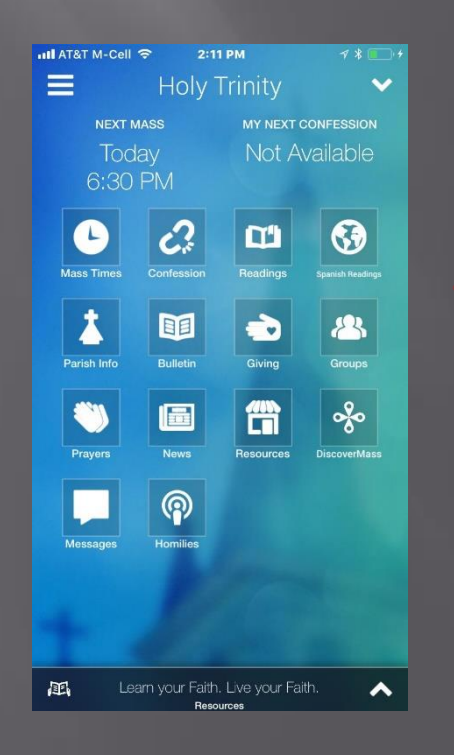